# Share Buttons for Magento 1 User Guide

#### Introduction

People like to share things via social networks. With our extension you will give your clients this possibility. Now you can set the Share Buttons connected to all the most popular social networks on any page of your website anywhere. Just choose the place and the style of how the buttons will be displayed. Let the users spread the news about you with their posts - it will give you more popularity.

There is also Share Buttons for Magento 2 in our store.

### **Magento Compatibility:**

Community Edition: 1.8.x, 1.9.x Enterprise Edition: 1.13.x, 1.14.x.1.x

If you experience any issues with the installation, please contact us.

#### Installation

To install NEKLO extension for Magento 1, you need to have FTP/SSH access details. Attention! It is vital to disable code compilation before installing the extension. If this setting is left enabled, the extension installation can make your site inaccessible.

To disable code compilation, go to your **admin panel > System > Tools > Compilation** and click "Disable"

|                                 | This is a demo store. Any o                                                                                                    | rders placed thr               | ough this s                                            | tore will not l | be honored or fu | lfilled.    |                          |
|---------------------------------|----------------------------------------------------------------------------------------------------|--------------------------------|--------------------------------------------------------|-----------------|------------------|-------------|--------------------------|
| n Magento <sup>-</sup> Admin Pa | nel                                                                                                    | L                              | Logged in as admin   Thursday, April 5, 2018   Log Out |                 |                  |             |                          |
| Dashboard Sales Catalog         | Customers Promotions                                                                                                    | Newsletter                     | CMS                                                    | Reports         | System           |             | ③ Get help for this page |
|                                 |                                                                                                    |                                |                                                        |                 | My Account       |             |                          |
| Compilation                     |                                                                                                    |                                |                                                        |                 | Notifications    |             | Run Compilation Process  |
|                                 |                                                                                                    |                                |                                                        |                 | Tools            |             |                          |
| Compilation State               |                                                                                                    |                                |                                                        |                 | Web Service:     | Backups     |                          |
| Compiler Status                 | Disabled                                                                                                    |                                |                                                        |                 | Design           | Compilation |                          |
| Openalistica Otala              | Not Compiled                                                                                                    |                                |                                                        |                 | Import/Expor     | t           |                          |
| Compliation State               | Not Complied                                                                                                    |                                |                                                        |                 | Manage Curr      | rency       |                          |
| Collected Files Count           | 0                                                                                                    |                                |                                                        |                 | Transactiona     | I Emails    |                          |
| Compiled Scopes Count           | 0                                                                                                    |                                | Custom Varia                                           | ables           |                  |             |                          |
| Scopes Compilation Settings     | default                                                                                                    |                                | Permissions                                            |                 |                  |             |                          |
|                                 | Mage_CatalogSearch_Helper                                                                                                    | Mage_CatalogSearch_Helper_Data |                                                        |                 |                  |             | a.                       |
|                                 | Mage_Catalog_Block_Product_Abstract<br>Mage_Catalog_Helper_Data<br>Mage_Catalog_Helper_Map                                         |                                |                                                        |                 | Cache Mana       | gement      | a                        |
|                                 |                                                                                                    |                                |                                                        |                 | Neklo Cache      | -<br>Pro    |                          |
|                                 | Mage_Catalog_Helper_Produ<br>Mage Catalog Model Abstra                                                                             |                                | Index Manag                                            | ement           | a.               |             |                          |
|                                 | Mage_Catalog_Model_Category<br>Mage_Catalog_Model_Session<br>Mage_Checkout_Block_Cart_Abstract<br>Mage_Checkout_Block_Cart_Sidebar |                                |                                                        |                 | Manage Stor      | es          |                          |
|                                 |                                                                                                    |                                |                                                        |                 | Order Status     | es          |                          |
|                                 | Mage_Checkout_Block_Cart_<br>Mage_Checkout_Block_Links<br>Mage_Checkout_Helper_Cart                                                |                                | Configuration                                          | 1               |                  |             |                          |
|                                 | cms                                                                                                    |                                |                                                        |                 |                  |             |                          |
|                                 | Mage_Page_Helper_Data                                                                                                    |                                |                                                        |                 |                  |             |                          |

### To Install the Extension:

- 1. Unpack a zip file you have downloaded.
- 2. Upload all files from the the zip file to the root folder of your Magento 1 installation.
- 3. In your admin panel, go to **System > Cache Management** and flush Magento cache.

|    |                                    |               |                           | This is a                                | demo store. Any    | orders placed t | hrough thi  | s store will no | t be honore | d or fulfilled.                    |                                   |  |
|----|------------------------------------|---------------|---------------------------|------------------------------------------|--------------------|-----------------|-------------|-----------------|-------------|------------------------------------|-----------------------------------|--|
| Û  | 👔 Magento <sup>-</sup> Admin Panel |               |                           |                                          |                    |                 | obal Reco   | d Search        |             | Logged in as admin   Thursday      | r, April 5, 2018 ∣ <u>Log Out</u> |  |
| [  | Dashboard                          | Sales         | Catalog                   | Customers                                | Promotions         | Newsletter      | CMS         | Reports         | System      |                                    | Get help for this page            |  |
| Se | Cache Sto                          | orage Ma      | nagemen<br>Select Visible | t<br>  Unselect Visil                    | ble   8 items sele | cted            |             |                 | 3           | Flush Magento Cache     Actions Re | Flush Cache Storage               |  |
|    | Cache Type                         |               | D                         | Description                              |                    |                 |             |                 |             | Associated Tags                    | Status                            |  |
|    | Configuratio                       | on            | S                         | ystem(config.xm                          | I, local.xml) and  | modules configu | ration file | s(config.xml).  |             | CONFIG                             | ENABLED                           |  |
|    | Layouts                            |               | La                        | Layout building instructions.            |                    |                 |             |                 |             | LAYOUT_GENERAL_CACHE_TAG           | ENABLED                           |  |
|    | Blocks HTM                         | IL output     | P                         | Page blocks HTML.                        |                    |                 |             |                 |             | BLOCK_HTML                         | ENABLED                           |  |
|    | Translations                       | S             | TI                        | Translation files.                       |                    |                 |             |                 |             | TRANSLATE                          | ENABLED                           |  |
|    | Collections                        | Data          | С                         | Collection data files.                   |                    |                 |             |                 |             | COLLECTION_DATA                    | ENABLED                           |  |
|    | EAV types a                        | and attribute | s E                       | Entity types declaration cache.          |                    |                 |             |                 |             | EAV                                | ENABLED                           |  |
|    | Web Servic                         | es Configur   | ation W                   | Web Services definition files (api.xml). |                    |                 |             |                 |             | CONFIG_API                         |                                   |  |
|    |                                    |               | and the second second     | Web Services definition files (api2 xml) |                    |                 |             |                 |             |                                    |                                   |  |

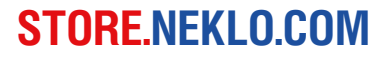

- 4. Turn code compilation back on in **System > Tools > Compilation** after the extension was successfully installed.
- 5. Log out from Magento and login to reload ACL (account control level) rules.

#### How to configure the extension

To configure the extension, log into your **Admin Panel** and go to **System > Configuration > Neklo > Share Buttons** 

You can enable the extension by setting Yes in the Is Enabled line.

| 🍿 Mage         | Global Record | Search  |           | Logged i   | Logged in as admin   Friday, June 29, 2018   Log Ot |     |         |        |   |                          |
|----------------|---------------|---------|-----------|------------|-----------------------------------------------------|-----|---------|--------|---|--------------------------|
| Dashboard      | Sales         | Catalog | Customers | Promotions | Newsletter                                          | CMS | Reports | System |   | ③ Get help for this page |
| Current Config | juration Sci  | ope:    | Share B   | uttons     |                                                     |     |         |        |   | Save Config              |
| Manage Store   | <u>s</u>      |         | General   | Settings   |                                                     |     |         |        |   | ٥                        |
| Configuratio   | n             |         | Is Ena    | bled       | [                                                   | Yes |         |        | • | [STORE VIEW]             |
| GENERAL        |               |         |           |            |                                                     |     |         |        |   |                          |
| General        |               |         |           |            |                                                     |     |         |        |   |                          |

### How to configure the widget

To set the widget, go to CMS > Widgets > Add New Widget Instance. Set the type [NEKLO] Share Buttons and choose the Design Package/Theme.

After adding the widget, configure it. You will see the Storefront Properties tab:

- 1. Widget Title is the name of this widget
- 2. Assign to the Store Views means the Store Views the widget will be assigned to
- 3. Sort Order is the numerical order of this widget
- 4. Set the **Layout Updates**. Choose the page with **Display On** and particular place with **Block Reference**.

After this go to the **Widget Options** tab. You will see here the following:

- 1. Is Enabled turns the widget on and off
- 2. Icon Type is the style of the buttons. You can choose Circle, Square, and Simple

- 3. Color Icon regulates whether the buttons will be colored or no
- 4. Title Type is the title you can set. It may be the same of the page or you can set the custom title.
- 5. Then you can choose the networks that will appear: Facebook, Twitter, Google+, Pinterest, Reddit, Delicious, StumbleUpon, Digg, and Houzz. For Twitter you should also specify the Hashtag and the Username of the content author. For Delicious you should set the url provider.

**NOTE!** Houzz will only appear on the PDP page.

| Dashboard       Sales       Catalog       Customers       Promotions       Newsletter       CMS       Reports       System                                                                                                    | Magento <sup>-</sup> Admin Par | 1el Giobal R                                             | ecord Search Logged in                                           | as admin   Friday, June 29, 2018   <u>Log C</u> |
|----------------------------------------------------------------------------------------------------|--------------------------------|----------------------------------------------------------|------------------------------------------------------------------|-------------------------------------------------|
| idget Instance Vidget "Share Buttons"  Back Reset Delete Save Save and Continue Edit Frontend Properties  Fontend Properties  Fuge Upget Options  Fuge Upget Options  Fuge Upget Fuge Upget Fuge Fuge Fuge Fuge Fuge Fuge Fuge Fuge                                                                                                    | Dashboard Sales Catalog        | Customers Promotions Newsle                              | etter CMS Reports System                                         | 🕑 Get help for this pag                         |
| Frontend Properties         Widget Options         Frontend Properties         Type         Type         Design Package/Theme         Widget Instance Title *         Stare Buttons         Assign to Store Views *         All Store Views *         Main Website         Main Website         Main Website         Main Website         Main Website         Sort Order         0         Assign to Store Views *         All Store Views *         Sort Order         0         Asson Updates         C Add Layout Update         Display On *         Products       Block Reference *         Template         Products       Block Reference *         Template                                                                                                    | idget Instance                 | Widget "Share Buttons"                                   | Back Reset ODelete                                               | Save 🥝 Save and Continue Edi                    |
| Widget Options       Frontend Properties         Type       [NEKLO] Share Buttons         Design Package/Theme       rvd / default         Widget Instance Title *       Share Buttons         Assign to Store Views *       All Store Views         Main Website       Madison Island         English       French         German       ©         Sort Order       0         * Sort Order of widget instances in the same block         reference       ©         Display On *       All Product Types         Products       Block Reference *       Template         @ All © Specific Products       Product View Extra Hint        Share Buttons Template                                                                                                    | Frontend Properties            |                                                          |                                                                  |                                                 |
| Type       [NEKLO] Share Buttons         Design Package/Theme       rwd / default         Widget Instance Title *       Share Buttons         Assign to Store Views *       All Store Views         Madison Island       English         French       German         O       * Sort Order         * Sort Order       O         * Sort Order of widget instances in the same block reference         Terrench       O         Display On * All Product Types       C Remove Layout Update         Products       Block Reference *       Template         • All © Specific Products       Product View Extra Hint        Share Buttons Template                                                                                                    | Widget Options                 | Frontend Properties                                      |                                                                  |                                                 |
| Design Package/Theme       rwd / default         Widget Instance Title *       Share Buttons         Assign to Store Views *       All Store Views         Main Website       Main Website         Madison Island       English         French       German         Sort Order       0         * Sort Order       0         * Sort Order of widget Instances in the same block reference         Display On *       All Product Types         Products       Block Reference *       Template         • All © Specific Products       Product View Extra Hint        Share Buttons Template                                                                                                    |                                | Туре                                                     | [NEKLO] Share Buttons                                            | Ŧ                                               |
| Widget Instance Title *       Share Buttons         Assign to Store Views *       All Store Views         Main Website       Madison Island         English       French         German       •         Sort Order       0         * Sort Order of widget instances in the same block reference         Image: Sort Updates       • Add Layout Update         Display On *       All Product Types       • Remove Layout Update         Products       Block Reference *       Template         • All © Specific Product View Extra Hint ▼       Share Buttons Template                                                                                                    |                                | Design Package/Theme                                     | rwd / default                                                    | Ŧ                                               |
| Assign to Store Views * All Store Views Main Website<br>Madison Island<br>English<br>French<br>German<br>Sort Order 0<br>* Sort Order 0<br>* Sort Order of widget instances in the same block<br>reference<br>Layout Updates O Add Layout Update<br>Display On * All Product Types • Remove Layout Update<br>Products Block Reference * Template<br>• All © Specific Products Product View Extra Hint • Share Buttons Template                                                                                                    |                                | Widget Instance Title *                                  | Share Buttons                                                    |                                                 |
| Main Website<br>Matison Island         English         French         German         Sort Order         0         A Sort Order of widget instances in the same block reference         Image: Sort Order         Display On * All Product Types         Products         Block Reference *         Template         Image: Share But on the same block remove Layout Update                                                                                                    |                                | Assign to Store Views *                                  | All Store Views                                                  | · ()                                            |
| Sort Order<br>Sort Order<br>Sort Order<br>O<br>Layout Updates<br>C Add Layout Update<br>Products<br>Block Reference * Template<br>O All Operation Specific Products<br>Products Product Types<br>Product Sepecific Products<br>Product Sepecific Products<br>Product Sepecific Products<br>Product Sepecific Products<br>Product View Extra Hint Share Buttons Template                                                                                                    |                                |                                                          | Main Website                                                     |                                                 |
| Sort Order   Ø   Sort Order   Ø   Sort Order of widget instances in the same block reference     Display On * All Product Types   Products   Block Reference *   Template   Image: All Order Product Section Start Start Sta                                                                                                    |                                |                                                          | English                                                          |                                                 |
| Sort Order<br>Sort Order<br>Sort Order<br>Sort Order<br>Sort Order of widget instances in the same block reference<br>Cayout Updates<br>Display On * All Product Types<br>Products Block Reference * Template<br>Share Buttons Template<br>Share Buttons<br>Share Buttons Template<br>Shar |                                |                                                          | French                                                           |                                                 |
| Sort Order 0<br>* Sort Order of widget instances in the same block<br>reference<br>Layout Updates                                                                                                    |                                |                                                          | German                                                           |                                                 |
| Sort Order of widget instances in the same block     reference      Layout Updates      Add Layout Update      Display On * All Product Types      Remove Layout Update      Products      Block Reference *      Template      All      Specific Products      Product View Extra Hint      Share Buttons Template                                                                                                    |                                | Soft Order                                               | 0                                                                | -                                               |
| reference  Layout Updates  Add Layout Update  Add Layout Update  Add                                                                                     |                                | Juit of del                                              | <ul> <li>Sort Order of widget instances in the sam</li> </ul>    | ne block                                        |
| Display On *       All Product Types <ul> <li>Remove Layout Update</li> </ul> Products       Block Reference *       Template <ul> <li>All _ Specific Products</li> <li>Product View Extra Hint _</li> </ul> Share Buttons Template                                                                                                    |                                | Layout Updates                                           | reterence                                                        | Add Layout Update                               |
| Products     Block Reference*     Template <ul> <li>All</li> <li>Specific Products</li> <li>Product View Extra Hint</li> <li>Share Buttons Template</li> </ul>                                                                                                    |                                | Display On * All Product Typ                             | es 🔻                                                             | Remove Layout Update                            |
|                                                                                                    |                                | Products     E          • All        • Specific Products | Block Reference * Template Product View Extra Hint   Share Butto | ns Template                                     |
|                                                                                                    |                                |                                                          |                                                                  |                                                 |

| 🍿 Mage       | ento <sup>-</sup> Ad | min Pane | I         |                 | Global Record | d Search                                        |                               | Logged in a                  | is admin   Friday, June 29, 2018   <u>Log Out</u> |  |  |
|--------------|----------------------|----------|-----------|-----------------|---------------|-------------------------------------------------|-------------------------------|------------------------------|---------------------------------------------------|--|--|
| Dashboard    | Sales                | Catalog  | Customers | Promotions      | Newsletter    | CMS                                             | Reports                       | System                       | ③ Get help for this page                          |  |  |
| Widget Insta | ince                 |          | Widg      | et "Share Bi    | uttons"       | Back                                            | Reset                         | 🛞 Delete 🥝                   | Save 🥥 Save and Continue Edit                     |  |  |
| Frontend Pro | perties              |          |           |                 |               |                                                 |                               |                              |                                                   |  |  |
| Widget Opti  | ons                  |          | Widget (  | Options         |               |                                                 |                               |                              |                                                   |  |  |
|              |                      |          | Is Enal   | bled *          |               | Yes                                             |                               |                              | ¥                                                 |  |  |
|              |                      |          | Icon Ty   | /ne *           |               | Simple                                          |                               |                              | <b></b>                                           |  |  |
|              |                      |          | Color I   | con *           |               | Yes  Yes  Yes  Yes                              |                               |                              |                                                   |  |  |
|              |                      |          | Title T   |                 |               |                                                 |                               |                              |                                                   |  |  |
|              |                      |          | The Ty    | rpe -           |               |                                                 |                               |                              |                                                   |  |  |
|              |                      |          | Is Face   | book Enabled *  |               |                                                 |                               |                              |                                                   |  |  |
|              |                      |          | Is Twit   | er Enabled *    |               | Yes                                             |                               |                              |                                                   |  |  |
|              |                      |          | Twitter   | Hashtags *      |               | Test Neklo                                      |                               |                              |                                                   |  |  |
|              |                      |          |           |                 |               | <ul> <li>Hashtags</li> <li>separated</li> </ul> | appended o<br>d. Don't includ | nto the tweet (Comr<br>le #) | na                                                |  |  |
|              |                      |          | Twitter   | Username *      |               | neklo_llc                                       |                               |                              |                                                   |  |  |
|              |                      |          |           |                 |               | A Twitter us                                    | ername of co                  | ontent author (don't i       | include @)                                        |  |  |
|              |                      |          | Is Goo    | gle+ Enabled *  |               | Yes                                             |                               |                              | ×                                                 |  |  |
|              |                      |          | Is Pinte  | erest Enabled * |               | Yes                                             |                               |                              | ¥                                                 |  |  |
|              |                      |          | Is Red    | dit Enabled *   |               | Yes                                             |                               |                              | •                                                 |  |  |
|              |                      |          | Is Deli   | cious Enabled * |               | No                                              |                               |                              | •                                                 |  |  |
|              |                      |          | Is Stun   | nbleUpon Enable | ed *          | Yes                                             |                               |                              | •                                                 |  |  |
|              |                      |          | Is Digo   | Enabled *       |               | Yes                                             |                               |                              | <b>T</b>                                          |  |  |
|              |                      |          | Is Hour   | 77 Enabled *    |               | Ves                                             |                               |                              |                                                   |  |  |
|              |                      |          | 13 MUU    |                 |               | 165                                             |                               |                              |                                                   |  |  |

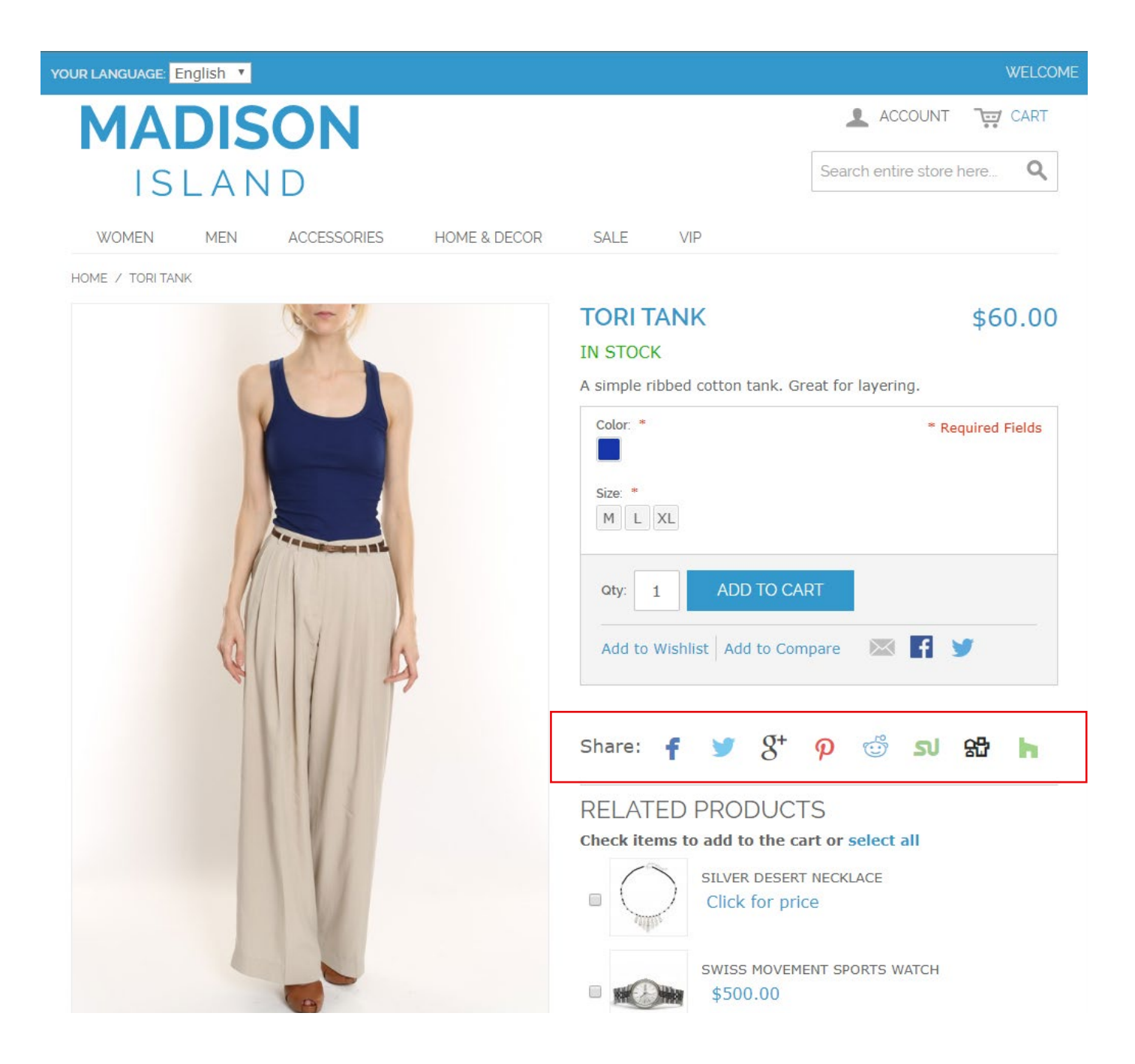

### Support

Thank you for using this extension. You will find more our great solutions for Magento here: <u>store.neklo.com</u>